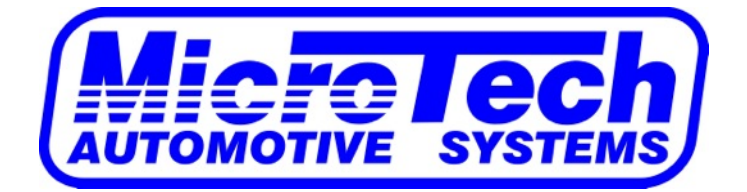

## Boost Control Quick Reference Guide

To Gate Sensor Pressure Regulated CO2/Air OR Manifold pressure Air out to top of wastegate

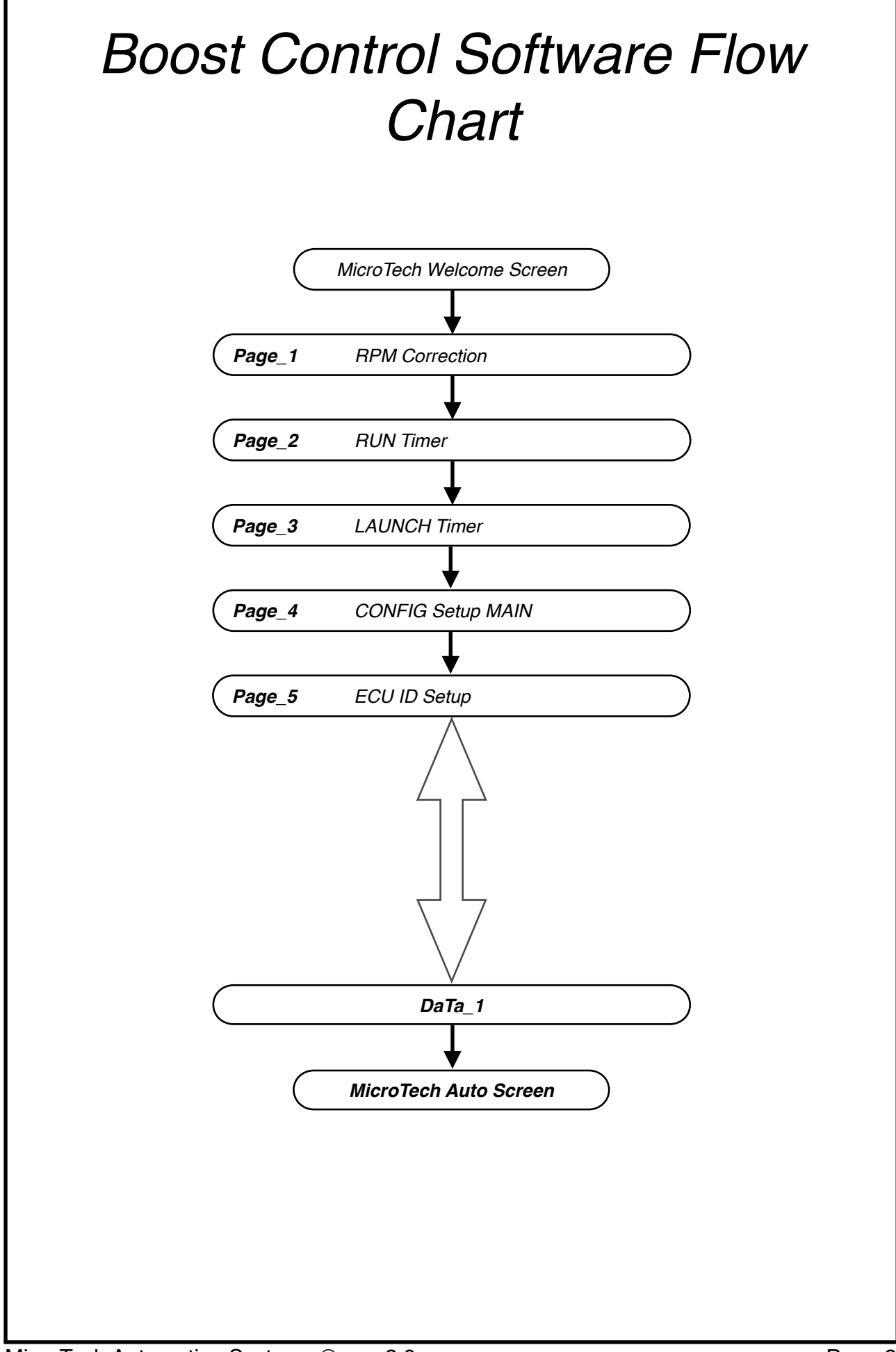

| raye_1                            |                                                                                                    | Faye_2         |                                                                                                    |
|-----------------------------------|----------------------------------------------------------------------------------------------------|----------------|----------------------------------------------------------------------------------------------------|
| RPM wide open throttle correction |                                                                                                    |                |                                                                                                    |
| RPMwot >3500                      |                                                                                                    | PSI +/- 00 mS  |                                                                                                    |
| RPMwot 4000                       |                                                                                                    | PSI +/- 200 mS |                                                                                                    |
| RPMwot 4500                       |                                                                                                    | PSI +/- 400 mS | Add or Subtract to main<br>"Gate -> psi" pressure<br>target.<br>Run Timer is active when<br>clutch input is released<br>and Timer 2 delay has<br>timed out (Page_4-04<br>Config setup). |
| RPMwot 5000                       |                                                                                                    | PSI +/- 600 mS |                                                                                                    |
| RPMwot 5500                       |                                                                                                    | PSI +/- 800 mS |                                                                                                    |
| RPMwot 6000                       | Add or Subtract to main<br>"Gate -> psi" pressure<br>target setting via engine<br>rpm. (On Page_4<br>CONFIG Setup)<br>NOTE - Ideal for back<br>pressure compensation.<br>Engine Cylinder number<br>can be adjusted in<br>Page_4-08 Cylinder<br>screen. | PSI +/- 1.0 S  |                                                                                                    |
| RPMwot 6500                       |                                                                                                    | PSI +/- 1.2 S  |                                                                                                    |
| RPMwot 7000                       |                                                                                                    | PSI +/- 1.4 S  |                                                                                                    |
| RPMwot 7500                       |                                                                                                    | PSI +/- 1.6 S  |                                                                                                    |
| RPMwot 8000                       |                                                                                                    | PSI +/- 1.8 S  |                                                                                                    |
| RPMwot 8500                       |                                                                                                    | PSI +/- 2.0 S  |                                                                                                    |
| RPMwot 9000                       |                                                                                                    | PSI +/- 2.2 S  |                                                                                                    |
| RPMwot 9500                       |                                                                                                    | PSI +/- 2.4 S  |                                                                                                    |

PSI +/- 2.6 S

PSI +/- 2.8 S

PSI +/- 3.0 S

RPMwot 10000

**RPMwot 10500** 

RPMwot 11000

| Page_3 LAUNCH Timer              |                                                                                                    | <b>Page_4</b> CON | IFIG Setup MAIN                                                                                                    |
|----------------------------------|----------------------------------------------------------------------------------------------------|-------------------|----------------------------------------------------------------------------------------------------|
| PSI +/- 00 mS<br>PSI +/- 100 mS  | Add or Subtract to main<br>"Gate -> psi" pressure<br>target (CONFIG Setup).<br>Timer is active when<br>clutch input is released.<br>NOTE - Scale can be<br>adjusted in Page_4-09<br>Timer screen.<br>Factor $x1 = 0 - 1.5$<br>seconds<br>Factor $x2 = 0 - 3$ seconds | Gate-> PSI        | MAIN Target Pressure<br>which is applied to the top<br>of the wastegate when<br>engine is above 1500rpm.<br>(This is not the actual<br>manifold boost pressure.)       |
| PSI +/- 200 mS<br>PSI +/- 300 mS |                                                                                                    | Clutch PSI        | Target pressure which is<br>applied to the top of the<br>wastegate when clutch<br>input is active and engine<br>is above 1500 rpm. (This is<br>not the actual manifold |
| PSI +/- 400 mS                   |                                                                                                    | Spring Pressure   | boost pressure.)<br>Waste gate spring pressure<br>value                                                                                                    |
| PSI +/- 500 mS<br>PSI +/- 600 mS |                                                                                                    | Timer 2           | Time delay after clutch<br>input released before "Run<br>Timer" Page 2 is active                                                                                       |
| PSI +/- 700 mS                   |                                                                                                    | Spare 1           | Not Used                                                                                                    |
| PSI +/- 800 mS                   |                                                                                                    | Input1            | Pressure sensor type for input#1 (optional)                                                                                                    |
| PSI +/- 900 mS                   |                                                                                                    | Input2            | Pressure sensor type for input#2 (optional)                                                                                                    |
| PSI +/- 1.0 S                    |                                                                                                    | Cylinders         | Select engine configuration                                                                                                    |
| PSI +/- 1.1 S                    |                                                                                                    |                   | reading.<br>NOTE - Setting this to 0<br>enables diagnostic<br>checker. Unit will operate                                                                               |
| PSI +/- 1.3 S                    |                                                                                                    |                   | solenoids target pressure<br>setting without a rpm input.<br>NOTE - Setting this to 1<br>enables ON/OFF                                                                |
| PSI +/- 1.4 S                    |                                                                                                    |                   | operation. Unit will only<br>operate when +12volt is<br>applied to Tacho input wire.                                                                                   |
| PSI +/- 1.5 S                    |                                                                                                    | Timer             | Factor $x1 =$ Time correction<br>scale 0 - 1.5 seconds<br>Factor $x2 =$ Time correction<br>scale 0 - 3 seconds                                                         |
|                                  | 1                                                                                                    |                   | I                                                                                                    |

## Page\_5 ECU ID Setup

| PROG    | Standard or advanced programming type. (Factory default = standard.)                                                                                        |  |  |
|---------|----------------------------------------------------------------------------------------------------|--|--|
| E.C.U   | Enables configuration programming or lock boost editing                                                                                                    |  |  |
| Char1=g | These screens allow you to give an 8-characters name to your program; this is the name that appears in the ID screen when the boost controller              |  |  |
| Char2=B | is turned on. Naming a program makes identifying your different set-ups simple.<br>To edit your program name scroll to the characters you wish to alter and |  |  |
| Char3=o | use the ADJ buttons/up or down arrows to set the desired character. For<br>example, to name a program "4cyl_tur", scroll to the Char1 screen,               |  |  |
| Char4=o | character i.e.: "4". Now scroll rights to the Char2 screen and set the<br>second character, "c". Set the rest of the characters in the same way             |  |  |
| Char5=s | (Screens Char3 to Char8), then switch back to view mode. The name you have entered will now appear as the program description in the ID screen.             |  |  |
| Char6=t |                                                                                                    |  |  |
| Char7=1 |                                                                                                    |  |  |
| Char8=  |                                                                                                    |  |  |
| Pin#1   | These screens allow you to set the 6-digit security number for the boost controller, and are set in the same ways as the Char screens (above). If           |  |  |
| Pin#2   | all six of these screens are set to "0" (i.e. the PIN number = "000000"),<br>the security lock features of the boost controller will be switched off.       |  |  |
| Pin#3   | IMPORTANT NOTE: If you set a PIN number for your boost controller, make sure you write the number down keep it in a safe                                    |  |  |
| Pin#4   | place as you will not be able to program your boost controller!                                                                                             |  |  |
| Pin#5   |                                                                                                    |  |  |
| Pin#6   |                                                                                                    |  |  |
|         |                                                                                                    |  |  |
|         |                                                                                                    |  |  |

## DaTa\_1

| Data 1_01             | Displays real time live data for -<br>GaTe Target, GaTe Pressure, RPM value, Timer                                                                                                    |  |  |
|-----------------------|----------------------------------------------------------------------------------------------------|--|--|
| Data 1_02             | Displays real time live data for -<br>Inlet (Input #1), Exh (Input #2), Battery volts, Timer                                                                                                    |  |  |
| Data 1_03             | Display LOG Minimum/maximum for Gate pressure & Exh (input #2) pressure                                                                                                    |  |  |
| Data 1_04             | Display LOG Minimum/maximum for R.P.M. & Battery volts                                                                                                    |  |  |
|                       |                                                                                                    |  |  |
| MicroTech Auto Screen |                                                                                                    |  |  |
| Save to memCAL#1      | When the DASH is unlocked, the left/right arrows scroll through the program selection options. The DASH software has four memories called                                                                                       |  |  |
| Save to memCAL#2      | memCALs, which allow for the storage and retrieval of different set-ups.<br>These memories are stored on a DASH memory chip. Note that these<br>memories cannot be accessed, when DASH is locked.                               |  |  |
| Save to memCAL#3      | The memCALs are accessed by using the left/right arrows to scroll to the desired memory area (memcal 1-4) then pressing the MODE button twice, e.g. pressing the MODE button twice when the display reads "Save to              |  |  |
| Save to memCAL#4      | memCAL#3" would store the current settings in memCAL 3. While a program is saved or loaded, the display will read "Programming Please Wait". The memCALs can also be most useful for temporarily storing data                   |  |  |
| LOAD memCAL #1        | while working on programs; if you want to try an adjustment but don't want<br>to lose the data you already have, save your settings in one of the<br>memCAL areas and it can be retrieved later if your adjustments don't work. |  |  |
| LOAD memCAL #2        |                                                                                                    |  |  |
| LOAD memCAL #3        |                                                                                                    |  |  |
| LOAD memCAL #4        |                                                                                                    |  |  |
| *ReSET Settings*      | Factory Use Only                                                                                                    |  |  |
|                       |                                                                                                    |  |  |

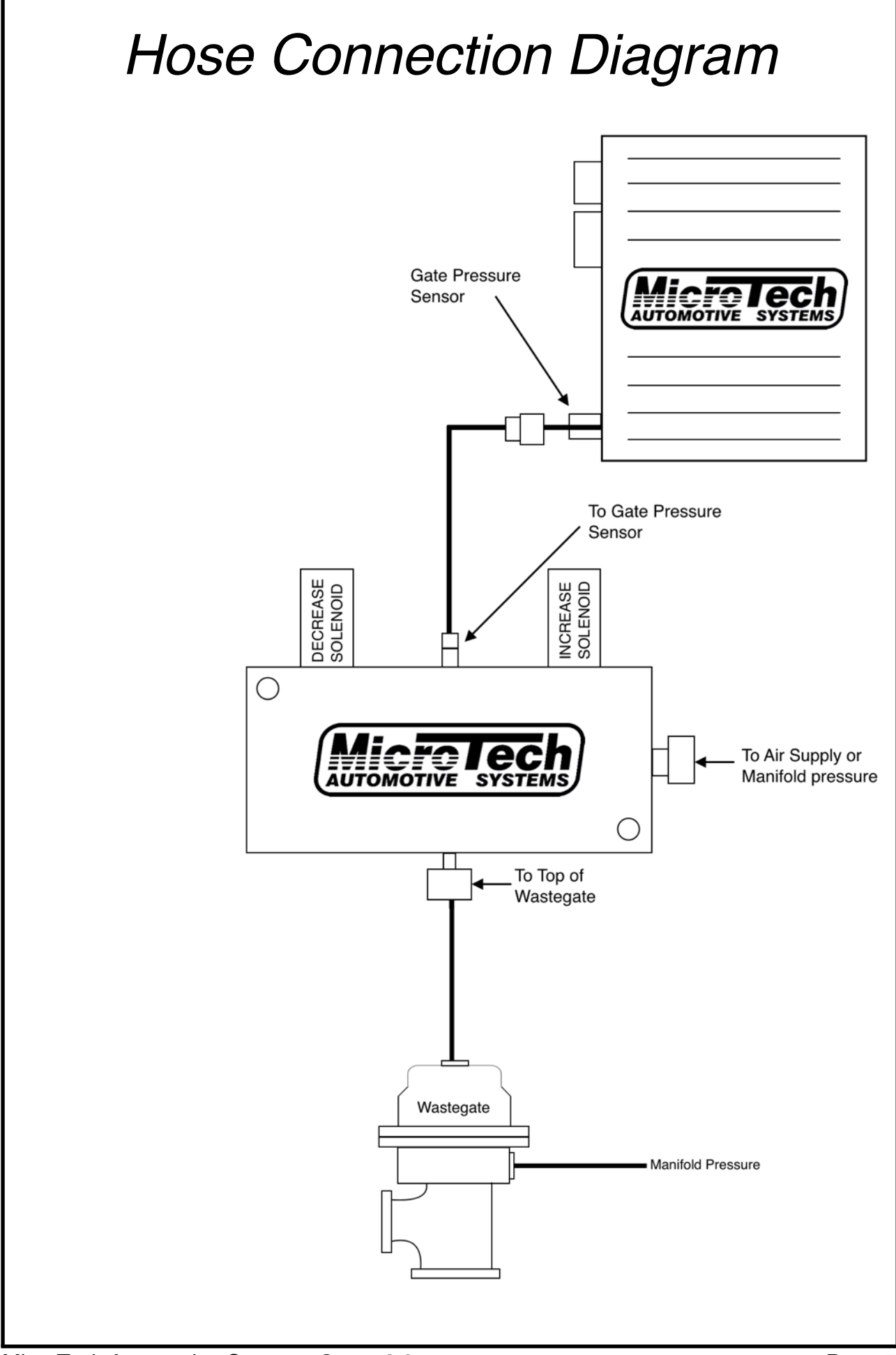